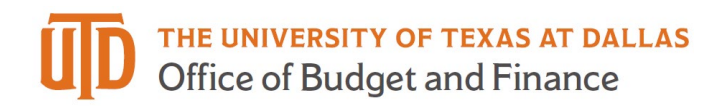

## **Travel Advance Card Request Job Aid**

- 1. Log into Gemini
- 2. Select Forms tile

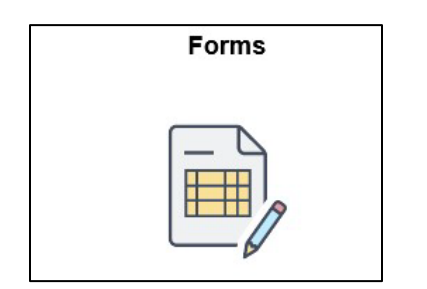

- 3. Select One Card and Travel
- 4. Select "Travel Advance Card"
- 5. Select "Add a New Value Tab"
- 6. <u>Justification</u>: Provide justification for Travel Advance Card Request
- 7. Agreement: Please read through agreement before checking box
- 8. Dept ID: Search and select department, this will determine the Fiscal Officer
- 9. **Dept Approver**: Search and select department approver
- 10. Fiscal Officer: Default from above
- 11. School/Division: Default from above
- 12. <u>Cost Center</u>: Provide Cost Center to be charged for Travel Advance Card transactions.
- 13. Total Amount Requested: Credit line requested for travel.
- 14. **Travel Card Reconciler**: Search Person to reconcile the Travel Advance Card transactions.
- 15. **Travel Card Approver**: Search Person to approve the Travel Card transactions.
- 16. Card Type: Select Student Group or Individual
- 17. <u>**Traveler Information**</u>: Search Traveler ID which will default to the traveler's name, enter travel dates.

NOTE: For student groups, select the + bu\on to add student names and dates.

| Traveler ID | Traveler Name | *Start Date | *End Date |  |
|-------------|---------------|-------------|-----------|--|
|             | 0             | <b></b>     | <b></b>   |  |

- 18. <u>Agreement</u>: Read entire agreement and check box agreeing to terms of Travel Advance Card program.
- 19. Save
- 20. **Submit:** the form will route to the chosen Department Approver and then Fiscal Officer will be alerted for approval.